# 柔道愛サイト登録手順

# STEP1:サイトにアクセス

- 1. 大会要項に掲載されています愛サイトの QR コードを読み込みアクセスします。
- 2.「新規登録はこちら」ボタンをクリックします。

### STEP2:必要情報の入力

- 1. メールアドレス、パスワード、ニックネームを入力します。
- 2. 利用規約を確認し、「利用規約に同意する」にチェックを入れ、「次へ」ボタンをクリックします。
- 3. 画面に「合わせて団体登録も行う」「次へ」のボタンが出てきます。チームの代表者の方 (試合の申し込みをされる方)は「合わせて団体登録も行う」をクリックします。
- 4. 先ほど入力したアカウント情報を確認し、「確認しました」にチェックを入れ「登録する」をクリックします。
- 5. 団体登録画面に移りますので団体名、住所、電話番号、代表者又は責任者を入力します。
- 6. 利用規約を確認し、「利用規約に同意する」にチェックを入れ、「次へ」ボタンをクリッ クします。
- 7. 先ほど入力しましたアカウント情報を確認し、「確認しました」にチェックを入れ「登 録する」をクリックします。

#### STEP:3認証手続き

- 1. 登録したメールアドレスに確認メールが届きます。
- 2. メールに記載されたリンクに接続しメールアドレスの確認を完了させます。

# STEP4:登録完了

1. 認証が完了すると、愛サイトの初期画面から ID(登録したメールアドレス)、パスワー ドを入力しログインしてください。